# **SHARP**

#### Precautions

- When removing the IC portion, be careful not to injure your hands or fingers Be careful of the notch section when handling the nano SIM card. Failure to observe this precaution may cause bodily injury
- Do not drop, bend, place objects on or otherwise subject the nano SIM card to strong impact. Failure to observe this precaution may cause a malfunction
- Do not damage the IC portion. Failure to observe this precaution may cause a malfunction or data loss. • Do not attempt to disassemble or modify the card. Failure to observe this precaution may cause data loss or a nalfunction
- Be sure to use the nano SIM card on communication devices that support this form of nano SIM card. Using a
- Do not use, store, or leave the card in locations subject to high temperatures (near a fire, near heating equipment
- nside a vehicle on a hot day, and other locations where the temperature can be expected to become high). Failure to observe this precaution may cause a fire, burns, bodily injury, electric shock, data loss, or a malfunction.
  Do not place the nano SIM card inside or near cooking appliances such as microwave ovens and induction cookers or high pressure vessels such as pressure cookers. Failure to observe this precaution may cause a fire, burns, bodily
- injury, electric shock, data loss, or a malfunction Do not get the card wet with liquids such as water (drinking water, sweat, seawater, pet urine, etc.). Failure to
- boserve this precaution may cause a fire, burns, bodily injury, electric shock, data loss, or a malfunction.
   Do not use or store the card in locations that are subject to high humidity, dust or moisture. Failure to observe this precaution may cause a malfunction, etc.
- If being used by a child, have a guardian teach him/her the proper handling procedures and do not allow him/her to use the card improperly. Also, while the child uses it, make sure that he/she uses it as instructed. Failure to observe this precaution may cause bodily injury etc.
- Do not place the card where young children can reach it. Failure to observe this precaution may cause bodily injury to the child, such as accidental swallowing

Handling Precautions

- Do not apply unnecessary force when removing the IC portion Do not apply unnecessary force when inserting the card into the communication device to be used. If mishandled, the nano SIM card or communication device may be damaged.
- The customer is responsible for malfunctions and any damage to saved data arising from inserting the nano SIM card into a different IC card reader/writer etc. • Always use the card with the IC portion kept clean. Only use a soft and dry cloth (such as the type used for
- eyeglasses) when cleaning the card.
- Avoid using the card in extremely high or low temperatures.
   Information stored on the nano SIM card should be kept in a separate memory
- Sharp shall not be liable for any loss of information.

**IMPORTANT!** 

ns and performance of the nano SIM card are subject to change without prior notice. Materials

- Included Items
- Settings Guide x 1 (this document) ■ SIM card with holder x 1

| Version                     |                                     | Ver. 6                     |               |                      |
|-----------------------------|-------------------------------------|----------------------------|---------------|----------------------|
| Manufashurar                | SIM card                            |                            | IC portion (n | netal portion        |
| (abbreviation)              | Material                            | Surface<br>treatment       | Material      | Surface<br>treatment |
| Gemalto (AX)                | ABS resin                           | -                          | Copper        | Gold plating         |
| Dai Nippon<br>Printing (DN) | PETG resin +<br>Polycarbonate resin | Acrylic resin<br>UV curing | Copper        | Gold platin          |
| Giesecke +<br>Devrient (GD) | Polycarbonate resin +<br>ABS resin  | Acrylic resin<br>UV curing | Copper        | Gold plating         |

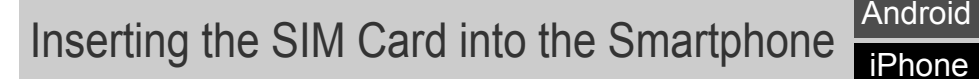

\* This nano SIM card is exclusively for data communication. Phone calls using data communication require an exclusive app.

\* This guide contains information on handling nano SIM cards. Keep it in a safe place.

\* Sharp does not handle SIM and micro SIM cards that differ in size.

-1-

#### Step 3: Display the [APNs] screen Android The [Mobile network] Access Point Names screen is displayed. Network operators Tap [Access Point Names]. Choose a network operato Step 4: Display the [Edit access point] screen Android Have the [APNs] screen from Step $\leftarrow$ APNs 3 of the previous page displayed. ABON MOBILE 1 Ο moo slidsmaces-Tap the "+" to view the [Edit access point] screen AFON MOBILE 2 Ο e-seurreoble.com Android Step 5: Enter the APN information

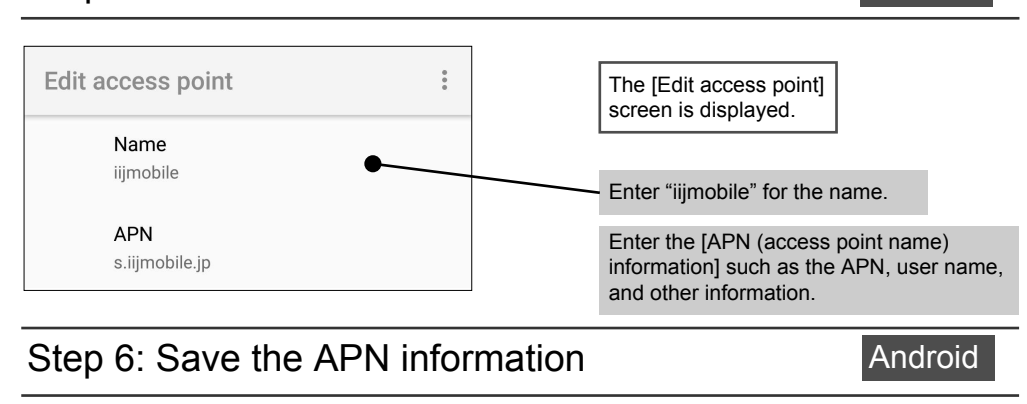

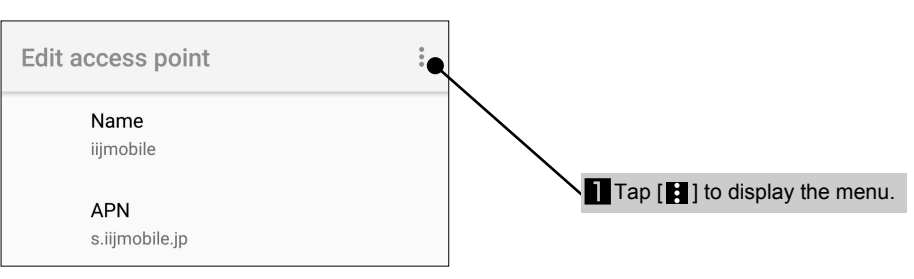

## Connecting to the Internet (APN Settings) Android

J-STAY Data SIM

Settings Guide

Android

APN setup is required to connect to the Internet. APN is an access point for connecting to the Internet. It should be configured according to the contract plan you have with your network operator. If APN setup has not yet been performed on the communication device, be sure to perform APN registration.

| APN (access point) informat | ion * This Settin   | ngs Guide describe | s the shared type. |
|-----------------------------|---------------------|--------------------|--------------------|
|                             |                     | Basic type         | Shared type        |
| Set up the APN manually.    | Name                | iijmobile          | iijmobile          |
| Refer to the "APN           | APN                 | sd.iijmobile.jp    | s.iijmobile.jp     |
| (access point name)         | User name           | mobile@iij         | mobile@iij         |
| information" shown on the   | Password            | iij                | iij                |
| right and set it up.        | Authentication type | PAP or CHAP        | PAP or CHAP        |

Android Settings

Χ.

Proxy settings

Step 1: Display the [Settings] screen

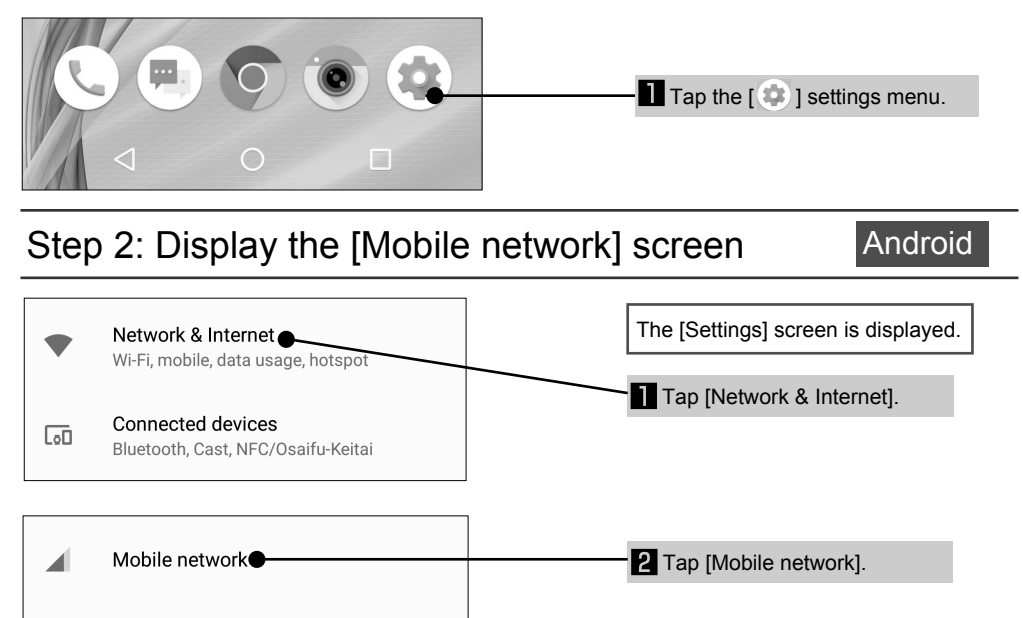

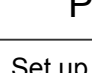

1 Lar

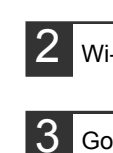

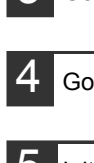

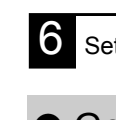

| • Go     |
|----------|
| Android  |
| In order |
| account  |
| ■ The G  |
| you can  |
| Note the |
|          |

| Edit | a |
|------|---|
|      |   |
|      |   |
|      |   |

iijmobile

s.iijmobile.jp

mineo-d.jp

#### Remove the nano SIM card

\* Even after the IC portion has been removed, the SIM card may be required when making inquiries. Keep it in a safe place.

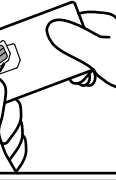

Put on a pair of gloves and push up the nano SIM card portion from the back side of the holder and detach. Raise the detached nano SIM card and completely emove from the card.

#### **7** Insert the nano SIM card that you just removed into the communication device to be used

\* The location of the nano SIM card slot and the nano SIM card tray differs depending on the communication device used. Check the user's manual of the communication device

## **Initial Settings**

### Android

Initial settings must be made in order to use a smartphone with the nano SIM card installed. Settings include selecting the language, as well as creating and setting up a Google account. Initial settings do not need to be made if you are using a smartphone that you have been using. Proceed to "Connecting to the Internet (APN Settings)" on page 3.

#### Procedure

Android

Set up a Google account, etc. If you cannot connect to the Internet line, you can reset the settings after you set the Internet connection.

| nguage setting                                     |                                                                                                    |
|----------------------------------------------------|----------------------------------------------------------------------------------------------------|
| Fi settings                                        |                                                                                                    |
| ogle account registration/creation                 | <ul> <li>An address and a password must be set to create an account.</li> </ul>                                                                   |
| ogle account registration/creation comp            | plete                                                                                                    |
| al settings for communication device               | <ul> <li>For details on how to make the initial settings, refer to<br/>the "User's Manual" included with the communication<br/>device.</li> </ul> |
| up complete * Depending on the commun<br>required. | ication device, settings other than items 2 to 6 may be                                                                                           |
|                                                    |                                                                                                    |

#### oogle account

handsets and tablets both use services provided by Google

to use these services which include downloading apps, storing photos, and backing up data, an (registrant information) for each service is required. A Google account can be created for free. Boogle identification is called a "Google account", and if you already have a Gmail account, continue to use that email address.

-2-

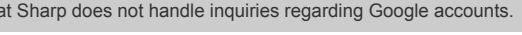

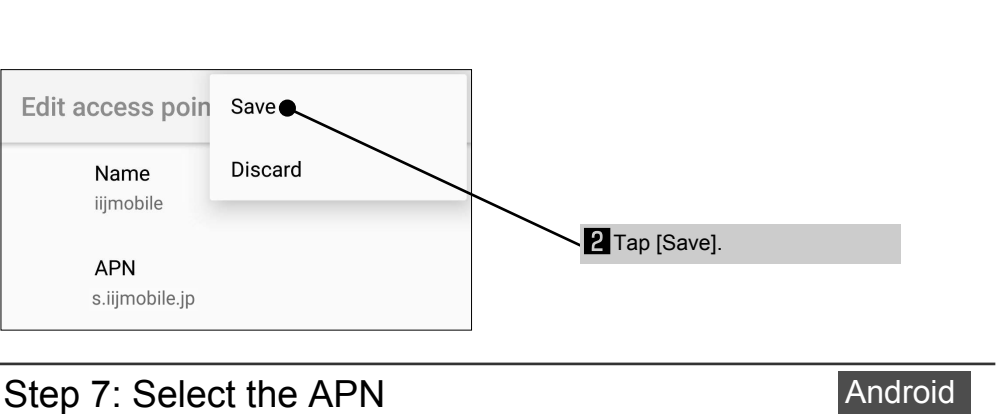

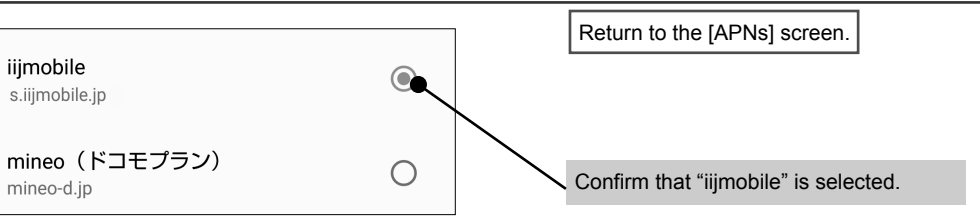

### iPhone Settings

An Apple ID must be set for iPhone and other iOS handsets. In addition, there are settings for fingerprint authentication and virtual assistant Siri.

#### Apple ID

iPhone and iPad both use services provided by Apple. In order to use these services which include downloading apps, storing photos, and backing up data, an account (registrant information) for each service is required. An Apple ID can be created for free.

The iPhone identification is called an "Apple ID", and your iCloud email address can be used. \* Note that Sharp does not handle inquiries regarding the Apple ID.

### Step 1: Configure the Wi-Fi settings

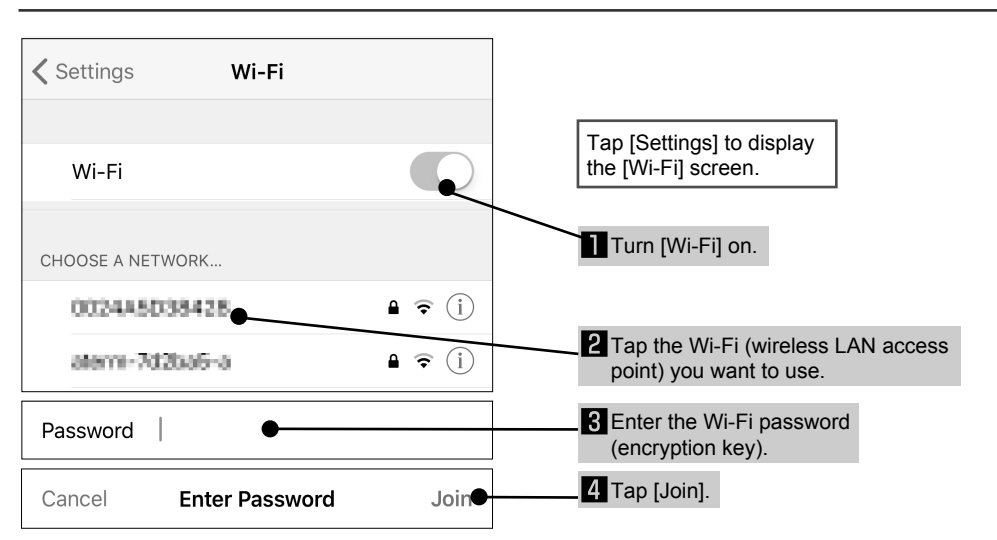

-6-

|                                                                                                    | Launch [Safari]                                                                                                    |
|----------------------------------------------------------------------------------------------------|----------------------------------------------------------------------------------------------------|
| http://k-tai.sharp.co.jp/rent                                                                                                    |                                                                                                    |
|                                                                                                    | Enter the URL for the support page                                                                                                    |
|                                                                                                    | Support page                                                                                                    |
|                                                                                                    | ▶ http://k-tai.sharp.co.jp/rental/index.html                                                                                                    |
|                                                                                                    | <ul> <li>* Proceed to the page for each language to access the<br/>APN configuration profile.</li> <li>There are two types of configuration profiles, one for iOS<br/>and earlier, and another for iOS7 and later.</li> <li>* Unintended behavior may occur depending on the iOS<br/>version.</li> </ul> |
| ly one APN configuration profile can be inst                                                                                                    | alled on the iPhone. When you change network                                                                                                    |
| nly one APN configuration profile can be inst<br>verators, the APN configuration profile that w                                                                                                    | alled on the iPhone. When you change network as set with the previous operator must be deleted.                                                                                                    |
| nly one APN configuration profile can be inst<br>erators, the APN configuration profile that w                                                                                                    | alled on the iPhone. When you change network as set with the previous operator must be deleted.                                                                                                    |
| nly one APN configuration profile can be inst<br>erators, the APN configuration profile that w                                                                                                    | alled on the iPhone. When you change network<br>as set with the previous operator must be deleted.                                                                                                    |
| nly one APN configuration profile can be inst<br>erators, the APN configuration profile that w<br>Step 3: Install the profile                                                                                                    | alled on the iPhone. When you change network<br>as set with the previous operator must be deleted.<br>iPhone                                                                                                    |
| nly one APN configuration profile can be inst<br>erators, the APN configuration profile that w<br>Step 3: Install the profile                                                                                                    | alled on the iPhone. When you change network<br>as set with the previous operator must be deleted.<br>iPhone                                                                                                    |
| Ity one APN configuration profile can be inst<br>erators, the APN configuration profile that w<br>Step 3: Install the profile                                                                                                    | alled on the iPhone. When you change network<br>as set with the previous operator must be deleted.<br>IPhone                                                                                                    |
| This website is trying to open Settings to show you a configuration profile. Do you want to allow this?                                                                                                    | alled on the iPhone. When you change network<br>as set with the previous operator must be deleted.<br>IPhone<br>A permission screen to allow display of<br>the configuration profile is displayed.<br>Tap [Allow].                                                                                       |
| This website is trying to open Settings to show you a configuration profile. Do you want to allow this?                                                                                                    | alled on the iPhone. When you change network<br>as set with the previous operator must be deleted.<br>IPhone<br>A permission screen to allow display of<br>the configuration profile is displayed.<br>Tap [Allow].                                                                                       |
| This website is trying to open Settings<br>to show you a configuration profile. Do<br>you want to allow this?                                                                                                    | A permission screen to allow display of the configuration profile is displayed. Tap [Allow]. The [Install Profile] screen                                                                                                    |
| APN configuration profile can be inst<br>berators, the APN configuration profile that we<br>Step 3: Install the profile<br>This website is trying to open Settings<br>to show you a configuration profile. Do<br>you want to allow this?<br>Ignore Allow<br>Cancel Install Profile Instal                                                                  | alled on the iPhone. When you change network<br>as set with the previous operator must be deleted.<br>IPhone<br>A permission screen to allow display of<br>the configuration profile is displayed.<br>Tap [Allow].<br>Inte [Install Profile] screen<br>is displayed.                                     |
| This website is trying to open Settings<br>to show you a configuration profile. Do<br>you want to allow this?<br>Ignore Allow                                                                                                    | A permission screen to allow display of the configuration profile is displayed.  Tap [Allow].  The [Install Profile] screen is displayed. Tap [Install].                                                                                                    |
| This website is trying to open Settings<br>to show you a configuration profile. Do<br>you want to allow this?<br>Cancel Install Profile Instal<br>(Cellular) IIJmiot ALLE                                                                                                    | alled on the iPhone. When you change network<br>as set with the previous operator must be deleted.<br>IPhone<br>A permission screen to allow display of<br>the configuration profile is displayed.<br>Tap [Allow].<br>I The [Install Profile] screen<br>is displayed.<br>Tap [Install].                  |
| APN configuration profile can be inst<br>berators, the APN configuration profile that we<br><b>Step 3: Install the profile</b><br>This website is trying to open Settings<br>to show you a configuration profile. Do<br>you want to allow this?<br>Ignore Allow<br>Cancel Install Profile Instal<br>(Cellular) IIJmiot Art Logentz<br>Signed by Not Signed | A permission screen to allow display of the configuration profile is displayed.  Tap [Allow].  The [Install Profile] screen is displayed. Tap [Install].                                                                                                    |

iPhone

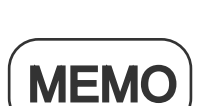

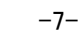

iPhone

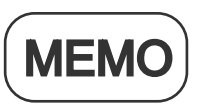

Step 2: Access the profile

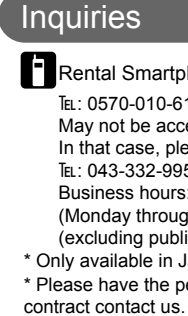

 $\odot$ 

Head Office:

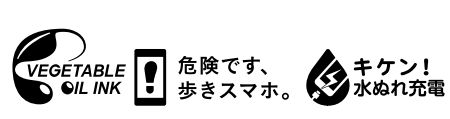

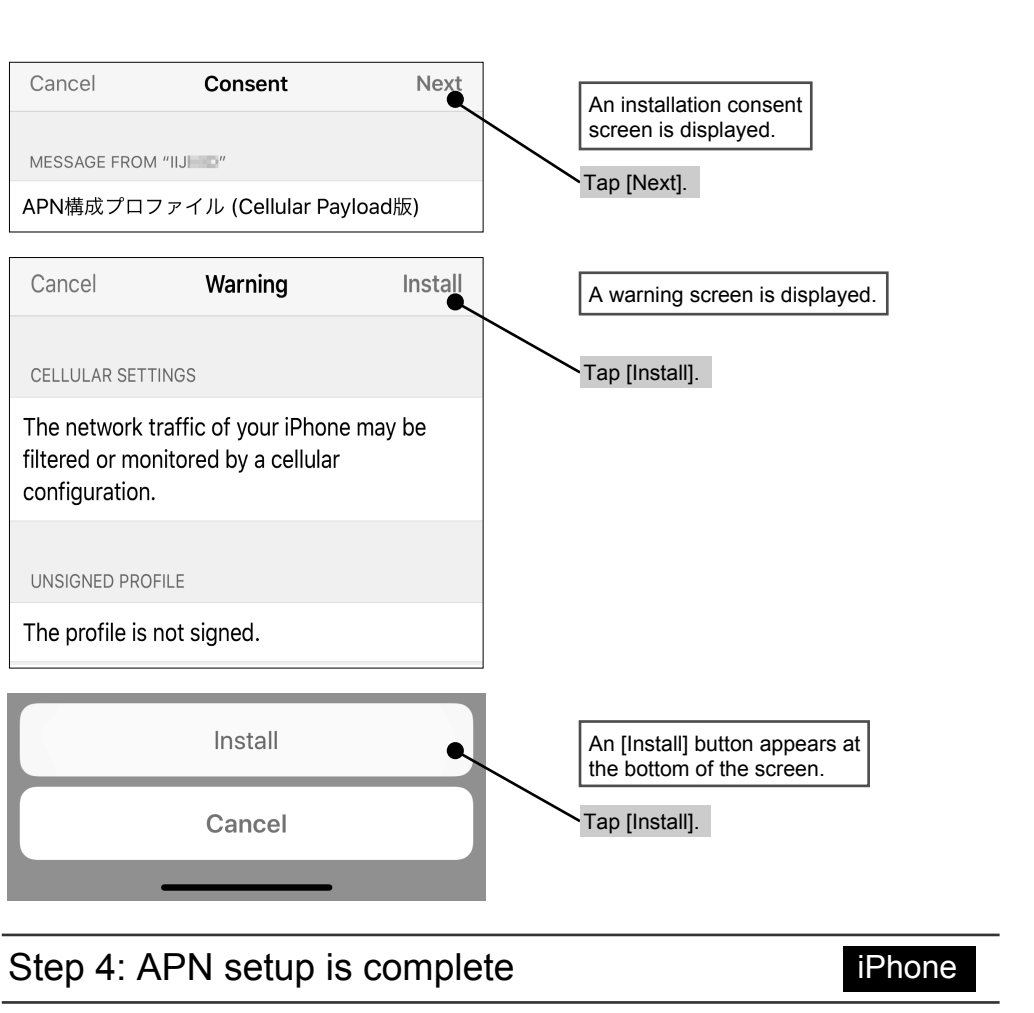

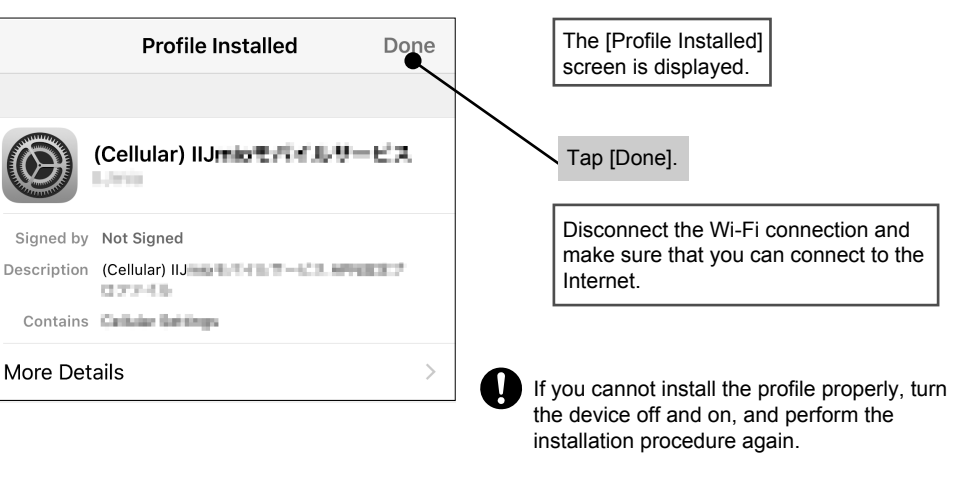

-8-

#### Rental Smartphone Call Center

TEL: 0570-010-616 (in Japanese only)

May not be accessible from some IP phones. In that case, please make a call to the following. Tel: 043-332-9957 (in Japanese only)

Business hours: 9:00 a.m. to 5:40 p.m. (Monday through Friday)

(excluding public and company holidays)

\* Only available in Japanese.

\* Please have the person in charge of the corporate

#### Support website

http://k-tai.sharp.co.jp/rental/index.html

\* The URL and contents are subject to change without prior notice.

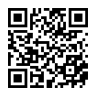

## **Sharp Corporation**

1 Takumi-cho, Sakai-ku, Sakai City, Osaka 590-8522, Japan Mobile Communication BU: 2-13-1 Hachihonmatsu-lida, Higashi-Hiroshima City, Hiroshima 739-0192, Japan